# 国家应急物资采购网通用专区 招标文件制作操作手册

|          | 日 录            |
|----------|----------------|
| 一、 软件安装  | ē2             |
| 1.1、 环境望 | 要求2            |
| 1.2、 软件等 | 安装步骤2          |
| 1.2.1    | 招标工具安装2        |
| 1.2.2    | 运行软件5          |
| 二、 软件主界面 | 面及相关介绍5        |
| 2.1、 制作打 | 召标文件流程5        |
| 2.2、 新建工 | 页目5            |
| 2.3、 招标  | 文件6            |
| 2.3.1    | 招标文件中上传招标文件正文6 |
| 2.3.2    | 开标一览表7         |
| 2.3.3    | 投标文件组成7        |
| 2.3.4    | 招标文件的其他材料8     |
| 2.3.5    | 生成招标文件         |
| 2.4、 制作符 | 答疑澄清文件13       |
| 三、 菜单功能介 | ↑绍13           |

# 一、软件安装

## 1.1、环境要求

1、操作系统要求:

Windows 2003/ XP /Vistal/Win7/WIN8/WIN8.1/WIN10 下均可运行,建议使用 Windows 7 版本;

2、硬件要求:

CPU: 推荐使用 P4 2.0 以上;

内存:最低为1GB,推荐用2GB以上;

硬盘:最低为 300GB, 推荐使用 500G 以上;

显示器:可选用 VGA、SVGA、TVGA 等彩色显示器,推荐使用 17 寸彩显或液晶;

3、辅助软件:

请完全安装微软 Office2003 或以上版本,若没有预先安装,则会影响到软件某些功能的 正常使用(建议安装 Office2007 或 Office2010);

4、建议屏幕分辨率用 1024×768 像素;

### 1.2、软件安装步骤

注意:安装前,请关闭 IE 浏览器,360 安全卫士和杀毒软件,对于 QQ 软件管家,停止 其"禁止写入注册表保护"功能;

#### 1.2.1、招标工具安装

1、软件采用向导式安装界面,用户点击 <下一步> 进入用户协议的界面;

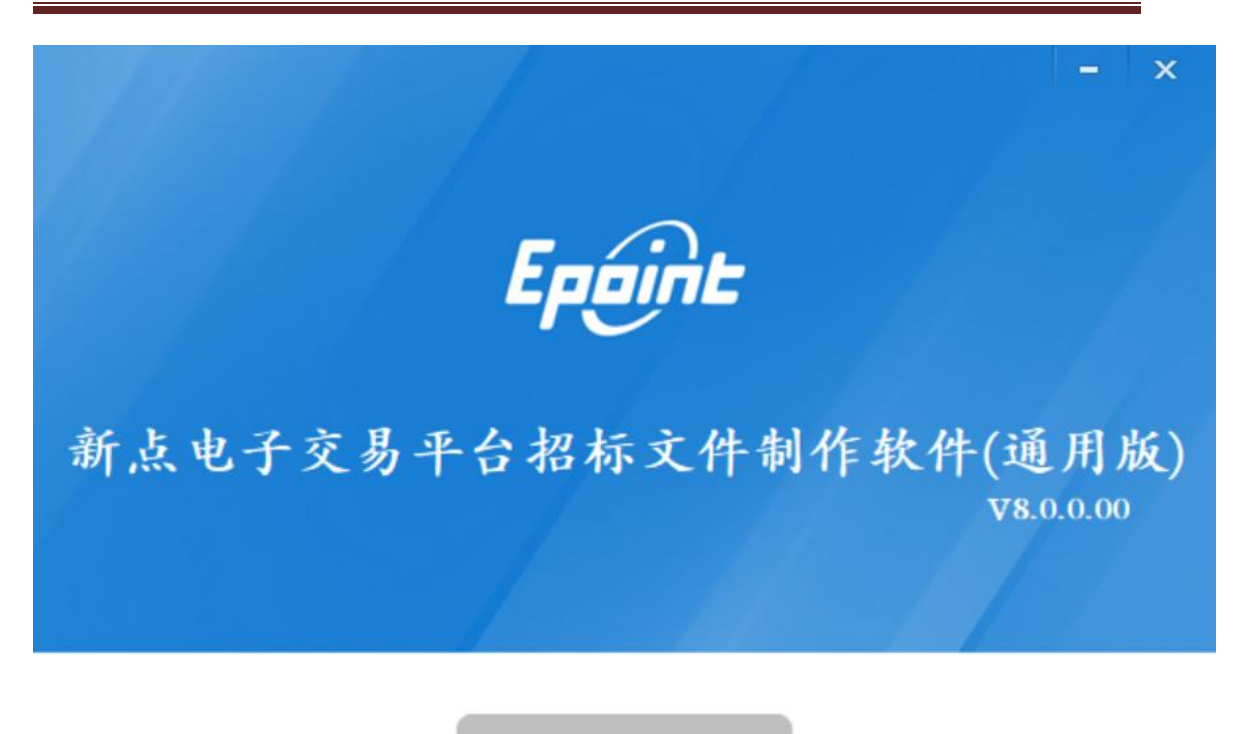

快速安装

□ 我已阅读并同意 软件许可协议

自定义安装>>

2、如用户在阅读许可协议后,同意许可协议的内容,勾选"我已阅读并同意";

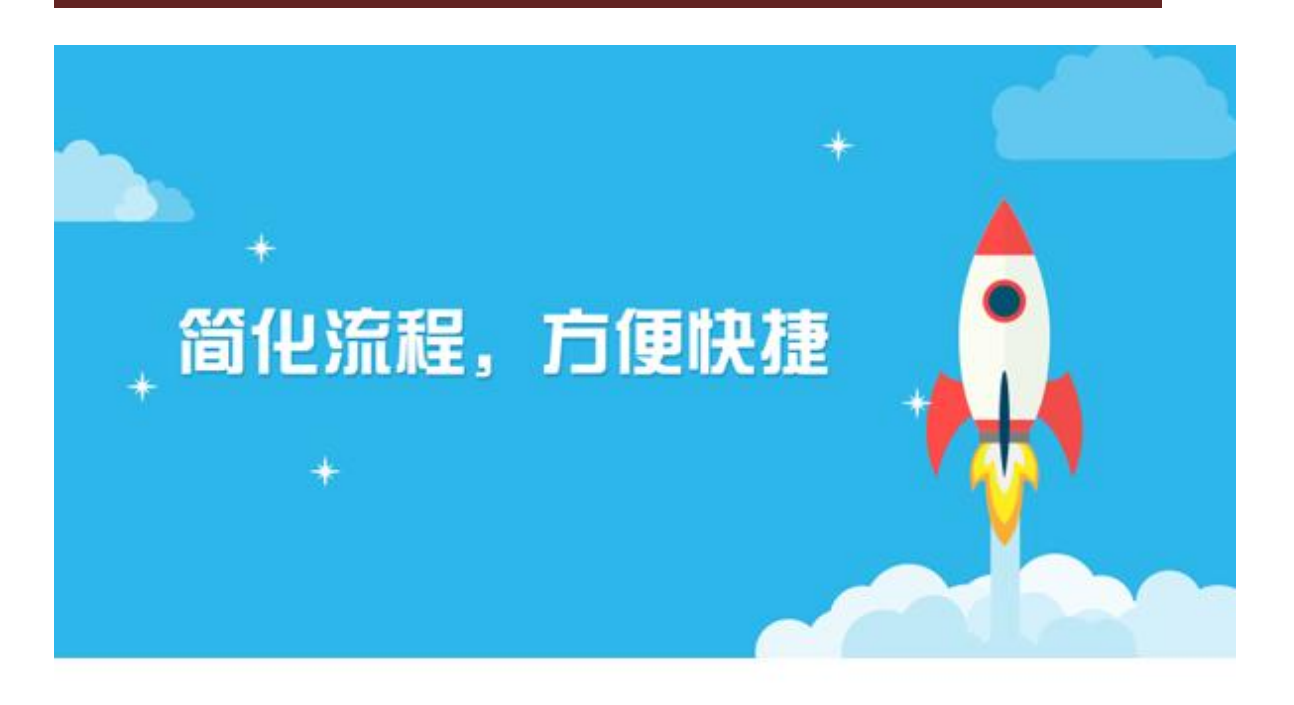

#### 环境检测.....

1%

3、此时点击"完成" 工具安装结束;

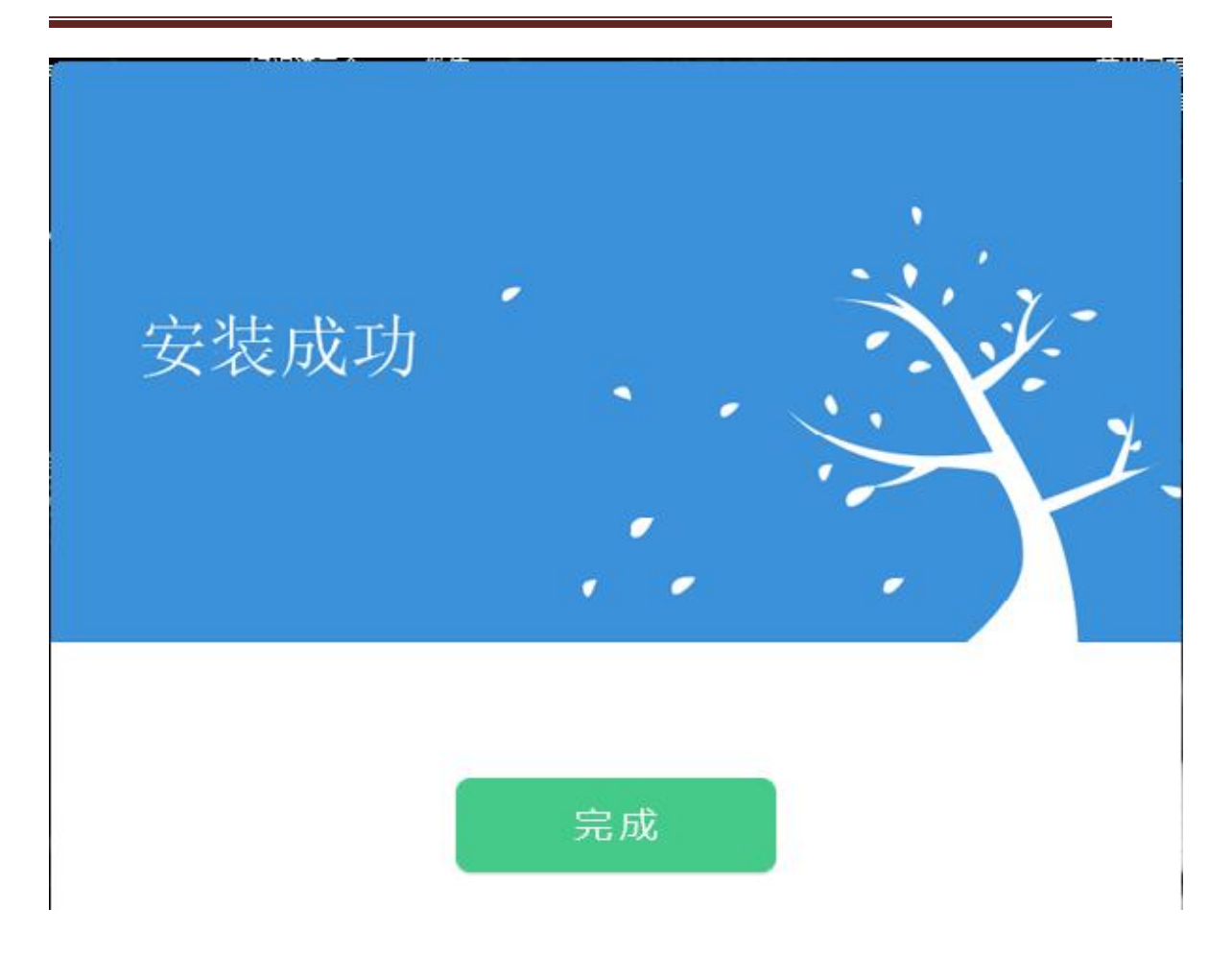

#### 1.2.2、运行软件

软件安装好以后,会在桌面上产生一个快捷图标"新点招标文件制作软件(国家应急物 资采购网版)",直接双击这个图标,就可以进入软件,或者从 Windows 的 开始 > 所有程 序 > 新点软件 > 国家应急物资采购网招标文件制作软件(通用版)启动程序;

# 二、软件主界面及相关介绍

## 2.1、制作招标文件流程

## 2.2、新建项目

1、选择要使用的范本,第一次使用此软件,请确认范本是否已经正式上线使用。输入
正确的项目信息。项目编号和标段编号分辨清楚,按照业务系统中的编号对应填写。

#### 国家应急物资采购网招标文件制作操作手册

| ✔ 新点电子交易平台招标文件制作软件(通用版)→概题标证通版8.0.0.0                 | - 0 X                  |
|-------------------------------------------------------|------------------------|
| 文件(1) 工程管理(2) 辅助(3) 系统(W) 退出(3)                       |                        |
| ○新建工程 ◎新建音樂 ●新建商物控制的 ○打井工程 ②工程基本信息修改 □保存              |                        |
| Annua                                                 | The state of the state |
|                                                       | All Alling             |
| 新建项目 获取工程信息 现有工程复制新建 打开工程文件历史                         |                        |
| 项目名称 測试项目勿关注0204 ・ 项目编号 943.711110001001332001 *      |                        |
| 标准总备称 例试项目勿关注0204 _ ##16#@是 【JT11100010013322001001 + |                        |
|                                                       |                        |
|                                                       |                        |
| 招标代理 222                                              |                        |
| • 标段编号请务必填写让务系统中使用的标段编号                               |                        |
| 请选择招标文件范本                                             |                        |
| 序号 范本名称 颜本号 范本更新                                      |                        |
| 1 限额平台通用范本无青单 V1.31 💞                                 |                        |
|                                                       |                        |
|                                                       |                        |
|                                                       |                        |
|                                                       |                        |
|                                                       |                        |
|                                                       |                        |
|                                                       |                        |
|                                                       |                        |
|                                                       |                        |
|                                                       |                        |

# 2.3、招标文件

每个模块上传对应内容材料

| 📌 新点电子交易平台招标文                          | 件制作软件(通用版)一環顯标证通版8.0.0.00 [C.\Users\Administrator\Desktop\新建文件夹、测试项目勿关注0204.ezbp] | - 0      | ×  |
|----------------------------------------|-----------------------------------------------------------------------------------|----------|----|
| 文件(E) 工程管理(E)                          | 浦助(G) 系统(M) 退出(X)                                                                 |          |    |
| 🗋 新建工程 📑 新建答疑                          | ◎ 打开工程 📝 工程基本信息修改 🔜 保存                                                            |          |    |
| 文件列表 《                                 | 新增文件   导出Word機板   点击(导出Word機板)将模板导出到本机,编辑后,点击(新增文件)选择编辑好的Word即可。                  |          |    |
| 招 招标文件                                 |                                                                                   |          |    |
| 「招标正文                                  | 17开关闭 另存 打印 手写 验证 左旋 右旋 书签 检索 镜面 注释 上传 关于                                         |          |    |
| 开标一览表                                  |                                                                                   |          |    |
| 10000000000000000000000000000000000000 |                                                                                   |          |    |
| 招标文件的其他材料                              |                                                                                   |          |    |
| ( 生成招标文件                               |                                                                                   |          |    |
|                                        |                                                                                   |          |    |
|                                        |                                                                                   |          |    |
|                                        |                                                                                   |          |    |
|                                        |                                                                                   |          |    |
|                                        |                                                                                   | <u> </u> |    |
| 就绪 当前模板:限额平台)                          | 用范本无清单 苏州                                                                         | 国泰新点软件有限 | 公司 |

# 2.3.1、招标文件中上传招标文件正文

1、点击"新增文件"上传招标正文。如下图:

| 🥂 新点电子交易平台招标文                           | 文件制作软件(通用版)—限额标证通版8.0.0.00 [C:\Users\Administrator\Desktop\新建文件夹\HXIY1110001001332001001.ezbp] | - 0        | ×  |
|-----------------------------------------|------------------------------------------------------------------------------------------------|------------|----|
| 文件(E) 工程管理(E)                           | 辅助(G) 系统(W) 退出(X)                                                                              |            |    |
| 前 新建工程 🗟 新建答疑                           | ↓ 打开工程 ▶ 工程基本信息掺改 副 保存                                                                         |            | _  |
| 文件列表 «                                  | < 新增文件 导出Word模板 点击[导出Word模板]将模板导出到本机,编辑后,点击(新增文件)选择编辑好的Word即可。                                 |            |    |
| 招标文件                                    |                                                                                                |            |    |
| 11 招标正文                                 | 打开关闭一另存打印手写验证。左旋右旋、书签检索、物质面注释、上传、关于                                                            |            |    |
| 一 开标—览表                                 |                                                                                                |            | ^  |
| 投标文件组成设置                                |                                                                                                |            |    |
| 招标文件的其他材料                               | 4                                                                                              |            |    |
| 生成招标文件                                  |                                                                                                |            |    |
|                                         | 招标正文                                                                                           |            |    |
| 1980 State                              |                                                                                                |            |    |
| 111111111111111111111111111111111111111 |                                                                                                |            |    |
|                                         |                                                                                                |            |    |
|                                         |                                                                                                |            |    |
|                                         |                                                                                                |            |    |
|                                         |                                                                                                |            |    |
| 011110000000000000000000000000000000000 |                                                                                                |            |    |
|                                         |                                                                                                |            |    |
| 1101110000000000 0000                   |                                                                                                |            |    |
| 1000001011111111                        |                                                                                                |            |    |
| 10000010                                |                                                                                                |            | ~  |
|                                         |                                                                                                | 0% 🔺 +     |    |
| <b>封接 当前措施,阻赖平台</b>                     | 公通田茳太子湾单 劳动                                                                                    | 小国表新占约什方印。 | 小司 |

# 2.3.2、开标一览表

1、点击"新增信息"可以新增填写项。默认填写项为投标总价。如下图:

| ✗ 新点电子交易平台招标文·                          | 件制作软件(通用版)一限額标证通版8.0.0.00 | [C:\Users\Administrator\Desktop\新建文件夹\HXJY1110001001332001001.ezbp] |      |    | -      | ٥      | X |
|-----------------------------------------|---------------------------|---------------------------------------------------------------------|------|----|--------|--------|---|
| 文件(E) 工程管理(E)                           | 辅助(G) 系统(W) 退出(X)         |                                                                     |      |    |        |        |   |
| 🗋 新建工程 💽 新建答疑                           | ◎ 打开工程 ● 工程基本信息修改 局 係     | · · · · · · · · · · · · · · · · · · ·                               |      |    |        |        |   |
| 文件列表 "                                  | ● 新増信息                    |                                                                     |      |    |        |        |   |
| 招 招标文件                                  | 序号                        | 靖写顷                                                                 | 填写类型 | 单位 | 编辑     | 删除     |   |
| 1 招标正文                                  | 1 投标总价                    |                                                                     | 数字   | 元  |        |        |   |
| 开标一览表                                   |                           |                                                                     |      |    |        |        |   |
| 100 投标文件组成设置                            |                           |                                                                     |      |    |        |        |   |
| 招标文件的其他材料                               |                           |                                                                     |      |    |        |        |   |
| 1 生成招标文件                                |                           |                                                                     |      |    |        |        |   |
| 000000000000000000000000000000000000000 |                           |                                                                     |      |    |        |        |   |
|                                         |                           |                                                                     |      |    |        |        |   |
|                                         |                           |                                                                     |      |    |        |        |   |
|                                         |                           |                                                                     |      |    |        |        |   |
|                                         |                           |                                                                     |      |    |        |        |   |
|                                         |                           |                                                                     |      |    |        |        |   |
|                                         |                           |                                                                     |      |    |        |        |   |
|                                         |                           |                                                                     |      |    |        |        |   |
|                                         |                           |                                                                     |      |    |        |        |   |
|                                         |                           |                                                                     |      |    |        |        |   |
|                                         |                           |                                                                     |      |    |        |        |   |
|                                         |                           |                                                                     |      |    |        |        |   |
|                                         |                           |                                                                     |      |    |        |        |   |
| 就绪 当前模板:限额平台派                           | 通用范本无清单                   |                                                                     |      |    | 苏州国泰新点 | 次件有限公司 | 7 |

## 2.3.3、投标文件组成

(此模块可以设置投标所需扫描件,是否选择,查看当前模板;按照项目要求进行正确选择)。

#### 国家应急物资采购网招标文件制作操作手册

|             | 第明(5) 系统(1) 返击(5)<br>(\\ 打开丁程 )→ 丁程基本信自修; | め 🗆 保存 |           |      |      |        |       |      |
|-------------|-------------------------------------------|--------|-----------|------|------|--------|-------|------|
| 刘表 《        | 新增投标文件                                    |        |           |      |      |        |       |      |
| 标文件<br>3标正文 | 序号                                        | 文件名称   | 配置投标所需扫描件 | 是否必选 | 是否选择 | 是否需要签章 | 查看/上传 | t018 |
| 标_资表        | 1 技术标                                     |        |           | 可选   |      |        | 1     |      |
|             | 2 商务标                                     |        |           | 必迭   |      |        | 1     |      |
|             | 3 开标一览表                                   |        |           | 必迭   |      |        | e     |      |
| 称文件的其他材料    | 4 资格审查材料                                  |        |           | 必迭   |      |        |       |      |
| 成招标文件       | 投标人基本情况表                                  |        |           | 必迭   |      |        | 6     |      |
|             | 企业业绩                                      |        |           | 可选   |      |        | 6     |      |
|             | 项目负责人基本信息                                 |        |           | 可选   |      |        | 6     |      |
|             | 拟投入项目负责人职业                                | 资格     |           | 可选   |      |        | 1     |      |
|             | 5 投标新篇其他材料                                |        |           | 可迭   | Ø    |        | Z     |      |

# 2.3.4、招标文件的其他材料

1、点击"新增"可上传其他材料。如下图:

| 💦 新点电子交易平台招标文                          | 牛制作软件(通用版)一限额标证通版8.0.0.00 [C:\Users\Administrator\Desktop\新建文件夹\测试项目勿关注0204.ezbp] | =      | o ×    |  |  |  |  |
|----------------------------------------|-----------------------------------------------------------------------------------|--------|--------|--|--|--|--|
| 文件(E) 工程管理(P)                          | 文件(1) 工程管理(2) 補助(5) 系统(W) 退出(2)                                                   |        |        |  |  |  |  |
| 📄 新建工程 📓 新建答疑                          | ◎ 打开工程 ● 工程基本信息修改 ■ 保存                                                            |        |        |  |  |  |  |
| 文件列表 «                                 | ●新聞 提示:点击新聞按钮,选择Word或PDF等文件新馆。新增Word前请确保Word文件已经关闭。                               |        |        |  |  |  |  |
| 招标文件                                   | 序号材料名称                                                                            | 查看     | 刪除     |  |  |  |  |
| ₩ 招标正文                                 | 1 其他材料                                                                            | R      | L.     |  |  |  |  |
| 开标览表                                   |                                                                                   |        |        |  |  |  |  |
| 🃆 投标文件组成设置                             |                                                                                   |        |        |  |  |  |  |
| 一 招标文件的其他材料                            |                                                                                   |        |        |  |  |  |  |
| 1 生成招标文件                               |                                                                                   |        |        |  |  |  |  |
|                                        |                                                                                   |        |        |  |  |  |  |
|                                        |                                                                                   |        |        |  |  |  |  |
|                                        |                                                                                   |        |        |  |  |  |  |
|                                        |                                                                                   |        |        |  |  |  |  |
|                                        |                                                                                   |        |        |  |  |  |  |
|                                        |                                                                                   |        |        |  |  |  |  |
| 99923333                               |                                                                                   |        |        |  |  |  |  |
| 11110111000000000000000000000000000000 |                                                                                   |        |        |  |  |  |  |
|                                        |                                                                                   |        |        |  |  |  |  |
| 1033010                                |                                                                                   |        |        |  |  |  |  |
|                                        |                                                                                   |        |        |  |  |  |  |
| 文件转换中 保存成功                             |                                                                                   | 苏州国泰新点 | 软件有限公司 |  |  |  |  |

## 2.3.5、生成招标文件

1. 点击文件检查。如下图:

| 🥂 新点电子交易平台招标3     | 常 新点电子交易平台招标文件制作软件(通用版) 一根题标证通版8.0.0.0 [C:\Users\Administrator\Desktop\新建文件夹\HXJY1110001001332001001.ezbp] - G × |        |      |    |  |  |
|-------------------|----------------------------------------------------------------------------------------------------|--------|------|----|--|--|
| 文件(E) 工程管理(E)     | 辅助(G) 系统(W) 退出(X)                                                                                                |        |      |    |  |  |
| 🗋 新建工程 🗟 新建答疑     | ◎ 打开工程 🥑 工程基本信息修改 🔛 保存                                                                                           |        |      |    |  |  |
| 文件列表 《<br>18 招标文件 | 1 文件检查 2 电子签章 3 生成招标文件 4 打印招标文件                                                                                  |        |      |    |  |  |
| が招标正文             | 序号 检查项 状态                                                                                                    |        |      |    |  |  |
| 一 开标一览表           | 1 译标办法是否设置 无需设置                                                                                                  |        |      |    |  |  |
| 投标文件组成设置          |                                                                                                    |        |      |    |  |  |
| 招标文件的其他材料         |                                                                                                    |        |      |    |  |  |
| 🔰 生成招标文件          |                                                                                                    |        |      |    |  |  |
|                   |                                                                                                    |        |      |    |  |  |
|                   |                                                                                                    |        |      |    |  |  |
|                   |                                                                                                    |        |      |    |  |  |
|                   |                                                                                                    |        |      |    |  |  |
|                   |                                                                                                    |        |      |    |  |  |
|                   |                                                                                                    |        |      |    |  |  |
|                   |                                                                                                    |        |      |    |  |  |
|                   |                                                                                                    |        |      |    |  |  |
|                   |                                                                                                    |        |      |    |  |  |
|                   |                                                                                                    |        |      |    |  |  |
|                   |                                                                                                    |        |      |    |  |  |
|                   |                                                                                                    |        |      |    |  |  |
| 就绪 当前模板: 限额平台     | 通用范本无清单                                                                                                    | 苏州国泰新点 | 软件有限 | 公司 |  |  |

2. 点击电子签章,会弹出二位码,用手机下载的新点标证通软件,进行扫描验证。如

下图:

| 📌 新点电子交易平台招标文                                                                                                    | 新点电子交易平台招标文件制作软件(通用版)—根朝标证通版8.0.0.00 [C:\Users\Administrator\Desktop\新建文件夹\HXIY110001001332001001.ezbp] - ロ × |               |        |         |    | ×    |           |  |
|----------------------------------------------------------------------------------------------------|----------------------------------------------------------------------------------------------------|---------------|--------|---------|----|------|-----------|--|
| 文件(E) 工程管理(E)                                                                                                    | 文件(1) 工程管理(1) 編帥(3) 系统(34) 通出(3)                                                                              |               |        |         |    |      |           |  |
| 🗋 新建工程 💽 新建答疑                                                                                                    | ◎ 打开工程 🕑                                                                                                    | 工程基本信息修改 🔚 保存 |        |         |    |      |           |  |
| 文件列表 《                                                                                                    |                                                                                                    |               | 由了梦辛   |         |    |      |           |  |
| 招标文件<br>9.2                                                                                                    |                                                                                                    |               | )电丁金阜  | 1 主成指标义 |    | 省标义件 |           |  |
| 11 招标正文                                                                                                    | 席号                                                                                                    | ☆供巻刑          | 已转换ndf | 转换      | 导出 | 口袋音  | 由子容章      |  |
| 开标一览表                                                                                                    | 1                                                                                                    | 招标正文          | 是      | ×       | 気出 | 否    |           |  |
| 📆 投标文件组成设置                                                                                                    |                                                                                                    |               |        |         |    |      |           |  |
| 22 招标文件的其他材料                                                                                                    |                                                                                                    |               |        |         |    |      |           |  |
|                                                                                                    |                                                                                                    |               |        |         |    |      |           |  |
| ±4000000000                                                                                                    |                                                                                                    |               |        |         |    |      |           |  |
|                                                                                                    |                                                                                                    |               |        |         |    |      |           |  |
|                                                                                                    |                                                                                                    |               |        |         |    |      |           |  |
|                                                                                                    |                                                                                                    |               |        |         |    |      |           |  |
|                                                                                                    |                                                                                                    |               |        |         |    |      |           |  |
|                                                                                                    |                                                                                                    |               |        |         |    |      |           |  |
|                                                                                                    |                                                                                                    |               |        |         |    |      |           |  |
| 011100000000000000000000000000000000000                                                                                                    |                                                                                                    |               |        |         |    |      |           |  |
| - 61 Y 20088 200 Y 1888 885                                                                                                    |                                                                                                    |               |        |         |    |      |           |  |
| 110111000000000000000000000000000000000                                                                                                    |                                                                                                    |               |        |         |    |      |           |  |
| 1000001011111111                                                                                                    |                                                                                                    |               |        |         |    |      |           |  |
| 10434040                                                                                                    |                                                                                                    |               |        |         |    |      |           |  |
|                                                                                                    |                                                                                                    |               |        |         |    |      |           |  |
| 就绪 当前模板: 限额平台                                                                                                    | 通用范本无清单                                                                                                    |               |        |         |    |      | 苏州国泰新点软件有 |  |
| and the state of the state of t |                                                                                                    |               |        |         |    |      |           |  |

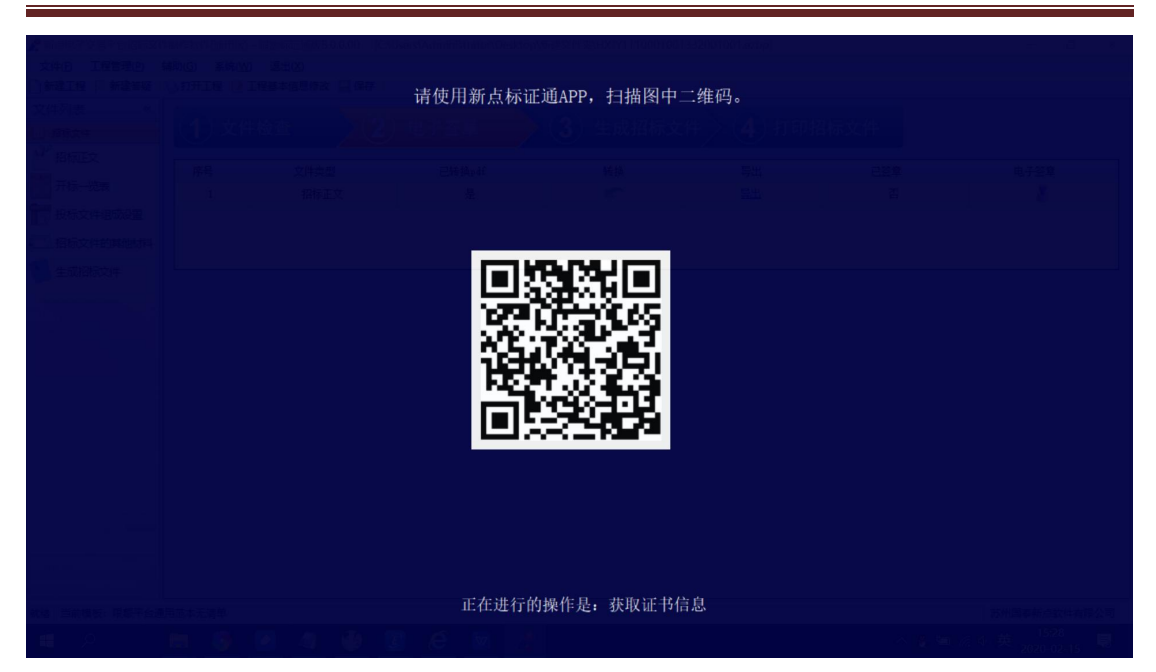

3、验证完成后,点击"签章"按钮,会再次弹出二维码。继续使用手机上新点标证通软件进行扫描,完成签章。如下图:

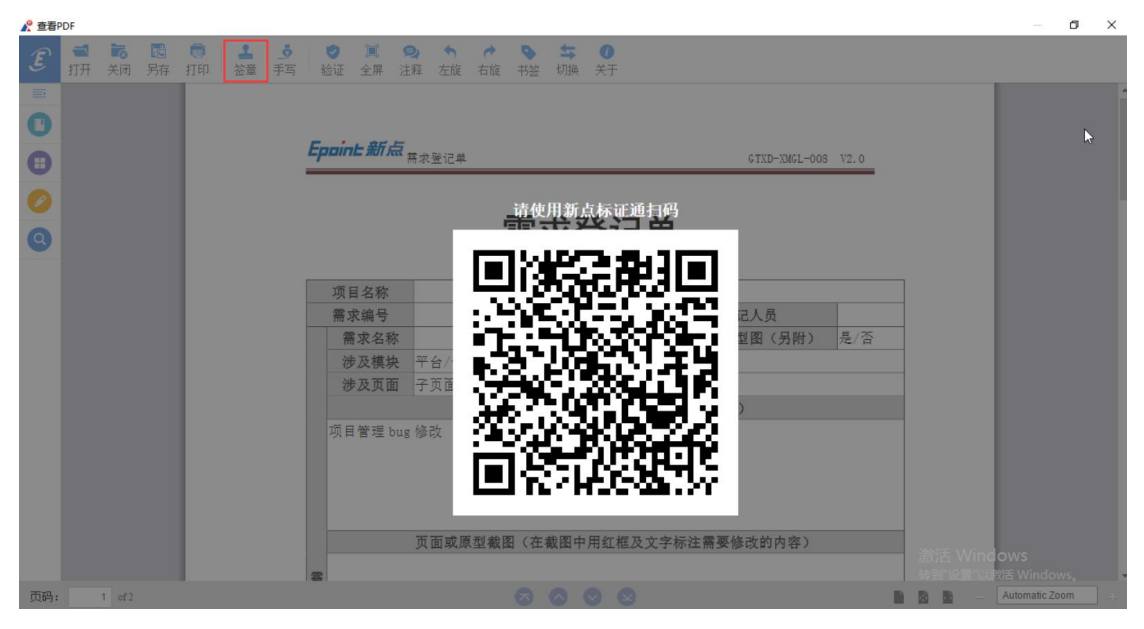

4、签章完成后,点击"生成招标文件一生成",生成招标文件。如下图:

| 🥊 新点电子交易平台招标文(        | #制作软件(通用版)— 視察标证通版8.0.0.00 [C/Users/yangtao/Desktop/yt标证通项目0213002.ezbp] |     | - 0              | ×       |
|-----------------------|--------------------------------------------------------------------------|-----|------------------|---------|
| 文件(F) 工程管理(P)         | a勖)(G) 系统(W) 退出(X)                                                       |     |                  |         |
| 新建工程 💽 新建答疑 🛛         | 3 CA认证 👘 打开工程 📄 工程基本信息修改 🔛 保存                                            |     |                  |         |
| 文件列表 《                | 1 文件检查 2 电子签章 3 生成招标文件 4 打印招标文件                                          |     |                  |         |
| 招标正文                  | 工程信息                                                                     |     |                  |         |
| 开标一览表                 | 项目名称: yt标证通项目0213002                                                     |     |                  |         |
| 📆 投标文件组成设置            | 项目编号: XXFW2220001000000001                                               |     |                  |         |
| 2 招标文件的其他材料           | 模板名称: 阴额平台通用范本无清单                                                        |     |                  |         |
| 生成招标文件                | 分包编号: XXFW222000100006001001                                             |     |                  |         |
|                       | 分包名称: yx标证通项目0213002                                                     |     |                  |         |
|                       | 代理机构: 123<br>亚丽人作曲- 93                                                   |     |                  |         |
|                       |                                                                          |     |                  |         |
|                       | 最近一次生成路径:                                                                |     |                  |         |
|                       | ☑ 生成标书后进行格式核验                                                            |     |                  |         |
|                       | 生成                                                                       |     |                  |         |
|                       |                                                                          |     |                  |         |
|                       |                                                                          |     |                  |         |
|                       |                                                                          |     |                  |         |
|                       |                                                                          |     |                  |         |
|                       |                                                                          |     |                  |         |
| AN MANAGER PROTECTION | B#+T#M                                                                   | *** | der Jesta (d. de | en // m |

4、生成招标文件时,会弹出界面"认证方式选择",点击"认证成功"。弹出二维码扫描界面,再用手机上下载的新点标证通扫描验证。如下图:

| 🦨 新点电子交易平台招标文      | 标文件制作软件(通用版)—限额标记题版8.0.000 [Ci\Users\yangtao\Desktop\yt标记题项目0213002.ezbp] - ロ |             |                 |              |  |  |
|--------------------|-------------------------------------------------------------------------------|-------------|-----------------|--------------|--|--|
| 文件(F) 工程管理(P)      | 辅助(G) 系统(W) 退出(X)                                                             |             |                 |              |  |  |
| 🗋 新建工程 💽 新建答疑 🛛    | R CA认证 \\ 1771日 世子工程基本信息修改                                                    | □ 保存        |                 |              |  |  |
| 文件列表 《   語 招标文件    | 1 文件检查 2                                                                      | )电子签章 💦 👌 🖞 | 成招标文件 4 打印招标文件  |              |  |  |
| <sup>99</sup> 招标正文 | 工程信息                                                                          |             |                 |              |  |  |
| 开标一览表              | 项目名称: yt标证通项目0213002                                                          |             |                 |              |  |  |
| 100 投标文件组成设置       | 项目编号: HXFW2220001000006001                                                    | -           |                 |              |  |  |
| 招标文件的其他材料          | 模板名称: 限额平台通用范本无清单                                                             | ▲ 认证方式选择    | ×               |              |  |  |
| 1 生成招标文件           | 分包编号: HXFW2220001000006001001                                                 |             |                 |              |  |  |
|                    | 分包名称: yt标证通项目0213002                                                          |             |                 |              |  |  |
|                    | 14達0(49:123                                                                   |             | 认证成功            |              |  |  |
|                    | 最近-次生成时间:                                                                     | CA          | 无锡市中真丁纪管理;      |              |  |  |
|                    | 最近一次生成路径:                                                                     |             | 到期时间:2021-02-11 |              |  |  |
|                    |                                                                               | CA粉         | 〇 重新扫码          |              |  |  |
|                    |                                                                               |             |                 |              |  |  |
|                    |                                                                               |             |                 |              |  |  |
|                    |                                                                               |             |                 |              |  |  |
|                    |                                                                               |             |                 |              |  |  |
|                    |                                                                               |             |                 |              |  |  |
|                    |                                                                               |             |                 |              |  |  |
|                    |                                                                               |             |                 |              |  |  |
| 就绪 当前模板:限额平台通      | 動用范本无清单                                                                       |             |                 | 苏州国泰新点软件有限公司 |  |  |

| 请使用新点标证通APP,扫描图中二维码。 |                                  |
|----------------------|----------------------------------|
|                      |                                  |
|                      |                                  |
|                      |                                  |
|                      |                                  |
| 请在标证通APP上点击确认按钮      | 激活 Windows<br>转到"设置"以激活 Windows。 |
|                      |                                  |

5、认证完成后,输入开标时间,再点击"确定"招标文件生成完成。如下图:

| ▲ 新点电子交易平台招标文  | (件制作软件(通用版)—限额标正通版8.0.0.00 [C:\Users\yang | itao\Desktop\yt标证通项目0213002.ezbp]     | - 0 ×        |  |  |
|----------------|-------------------------------------------|---------------------------------------|--------------|--|--|
| 文件(F) 工程管理(P)  | 辅助(G) 系统(W) 退出(X)                         |                                       |              |  |  |
| 🗋 新建工程 💽 新建答疑  | 🔋 CA认证 👘 打开工程 📝 工程基本信息修改 🔛 保存             |                                       |              |  |  |
| 文件列表 «<br>招标文件 | 1 文件检查 2 电子3                              | S章 3 生成招标文件 4 打印招标文件                  |              |  |  |
| 招标正文           | 工程信息                                      |                                       |              |  |  |
| 开标览表           | 项目名称: yt标证通项目0213002                      |                                       |              |  |  |
| 100 投标文件组成设置   | 项目编号: HXFW2220001000006001                |                                       |              |  |  |
| 222 招标文件的其他材料  | 模板名称: 限额平台通用范本无清单                         |                                       |              |  |  |
| 生成招标文件         | 分包编号: HXFW2220001000006001001             |                                       |              |  |  |
|                | 分包名称: yt标证通项目0213002                      | 设置开标时间                                |              |  |  |
|                | 代理机构: 123                                 | 友情提示:为了确保您的Ca证书未在开标前过期,请<br>语常你的开展时间! |              |  |  |
|                | 采购人信息: 23                                 | Section 1971 March 1971               |              |  |  |
|                | 最近一次生成时间:                                 | 开标时间: 2020-02-114:03 🔶                |              |  |  |
|                | 最近一次生成路径:                                 | 确定                                    |              |  |  |
|                | 生成                                        |                                       |              |  |  |
|                |                                           |                                       |              |  |  |
|                |                                           |                                       |              |  |  |
|                |                                           |                                       |              |  |  |
|                |                                           |                                       |              |  |  |
|                |                                           |                                       |              |  |  |
|                |                                           |                                       |              |  |  |
|                |                                           |                                       |              |  |  |
| 神经 当前横振,四桥平公道  | 10000000000000000000000000000000000000    |                                       | 若州國事新占如此方理八司 |  |  |

6、如需打印招标文件,可以点击打印招标文件

#### 国家应急物资采购网招标文件制作操作手册

| 🦧 限额平台专用招标文件制 | 🕻 限额平台专用短航文体制作软件7.5.0.02 — 🗇 🗙            |  |  |  |  |  |  |  |
|---------------|-------------------------------------------|--|--|--|--|--|--|--|
| 文件(E) 工程管理(E) | 程管理的 建物⑤ 系统2000 退出20                      |  |  |  |  |  |  |  |
| 新建工程    新建音號  | · 新建和物理制的 (2) 打力工程 (2) 工程基本信息等成 (2) 保存    |  |  |  |  |  |  |  |
| 文件列表 «        |                                           |  |  |  |  |  |  |  |
| 指标文件<br>9.0   |                                           |  |  |  |  |  |  |  |
| 1 招标正文        | 工程信息                                      |  |  |  |  |  |  |  |
| 🅎 工程量清单导入     | 项目名称: 6                                   |  |  |  |  |  |  |  |
| 1 开标—览表       | 项目编号:6                                    |  |  |  |  |  |  |  |
| 7 投标文件组成设置    | <b>模板名称: 网额平台通用范本有清单</b>                  |  |  |  |  |  |  |  |
| 招标文件的其他材料     | 标段编号: 6                                   |  |  |  |  |  |  |  |
|               | 标段名称: 6                                   |  |  |  |  |  |  |  |
| 至成指标又件        | 招标代理: 6                                   |  |  |  |  |  |  |  |
|               | 建设单位信息:6                                  |  |  |  |  |  |  |  |
|               | 最后一次生成时间: 2019-04-03 10:29:52             |  |  |  |  |  |  |  |
|               | 最近一次生成路径:C_LUsers/LinC文演/Lineskton/G_XEZE |  |  |  |  |  |  |  |
|               | ☑ 生成标书后进行格式校验                             |  |  |  |  |  |  |  |
|               | 生成                                        |  |  |  |  |  |  |  |
|               |                                           |  |  |  |  |  |  |  |
|               |                                           |  |  |  |  |  |  |  |
|               |                                           |  |  |  |  |  |  |  |
|               |                                           |  |  |  |  |  |  |  |
|               |                                           |  |  |  |  |  |  |  |
|               |                                           |  |  |  |  |  |  |  |
|               |                                           |  |  |  |  |  |  |  |

# 2.4、制作答疑澄清文件

点击工具栏上的"新建答疑",进入制作答疑文件界面。本界面的功能和招标文件的对 应功能相同,请参照进行。注:只能在完成招标文件后才可以制作答疑文件

| ₭ 新点电子交易平台招标文件制作软件(通用版)—限額标证通版8.0.0.0 | )                       | - 0 ×                                                                                                    |
|---------------------------------------|-------------------------|----------------------------------------------------------------------------------------------------|
| 文件(E) 工程管理(E) 辅助(G) 系统(W) 退出(X)       |                         |                                                                                                    |
| 🗋 新建工程 💽 新建答疑 🔌 打开工程 🕑 工程基本信息修改 🔚     | 呆存                      |                                                                                                    |
|                                       |                         | A CONTRACTOR OF A CONTRACTOR OF A CONTRACTOR O |
|                                       | ☆操作向导  ×                | and the second second sec                                                                                                    |
|                                       | 新建项目                    |                                                                                                    |
|                                       |                         |                                                                                                    |
|                                       | 项目名称 * 项目编号 *           |                                                                                                    |
|                                       | 标段名称 * 标段编号 *           |                                                                                                    |
|                                       | 7820.66/-               |                                                                                                    |
|                                       | · · ·                   |                                                                                                    |
|                                       | 招标代理                    |                                                                                                    |
|                                       | * 标段编号请务必填写业务系统中使用的标段编号 |                                                                                                    |
|                                       | 请选择招标文件范本               |                                                                                                    |
|                                       | 序号 范本名称 版本号 范本更新        |                                                                                                    |
|                                       | 1 限額平台通用范本无清单 V1.31 🚱   |                                                                                                    |
|                                       |                         |                                                                                                    |
|                                       |                         |                                                                                                    |
| (A)                                   |                         |                                                                                                    |
|                                       |                         |                                                                                                    |
|                                       |                         |                                                                                                    |
|                                       |                         |                                                                                                    |
|                                       | 确定 取消                   |                                                                                                    |
|                                       |                         |                                                                                                    |
|                                       |                         |                                                                                                    |
|                                       |                         |                                                                                                    |
|                                       |                         |                                                                                                    |
| 就绪 当前模板:                              |                         | 苏州国泰新点软件有限公司                                                                                                    |

# 三、菜单功能介绍

1. "文件"

此项功能可以新建投标文件即新建项目文件进行标书制作;

2. "编辑"

此项功能可以及时查看当时模块里面转换后的 PDF 文件是否正确,并能及时修改;

3. "导出"

此项功能可以导出招标文件中的招标正文相关文件、招标工程量清单相关文件、答疑相 关文件;

4. "浏览"

此项功能可以将招标文件、答疑文件、控制价文件、所生成的不加密投标文件,以便 用户制作投标文件;

5. "辅助"

此项功能可以获取备份的工程文件、可以设置备份时间和备份提示;

6. "系统"

此项功能可以在线升级软件和帮助文档可以查看软件使用说明文件;